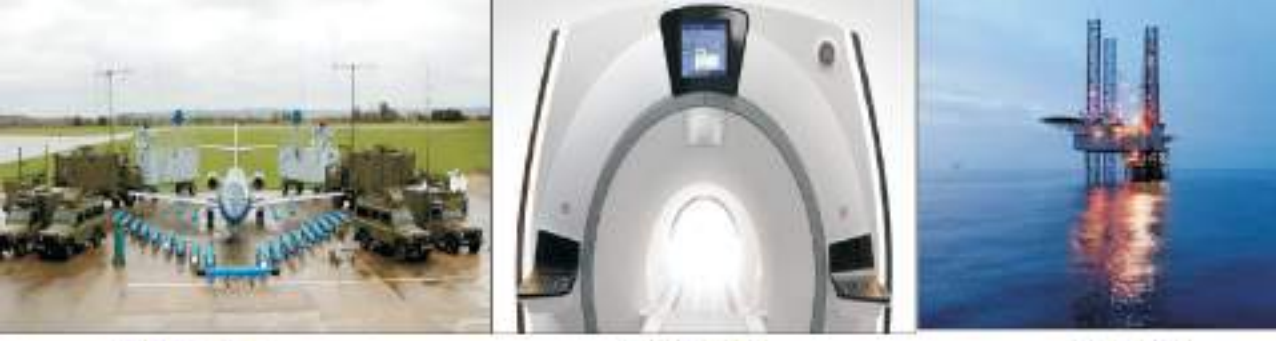

Military

Precision

Healthcare

Oil & Gas

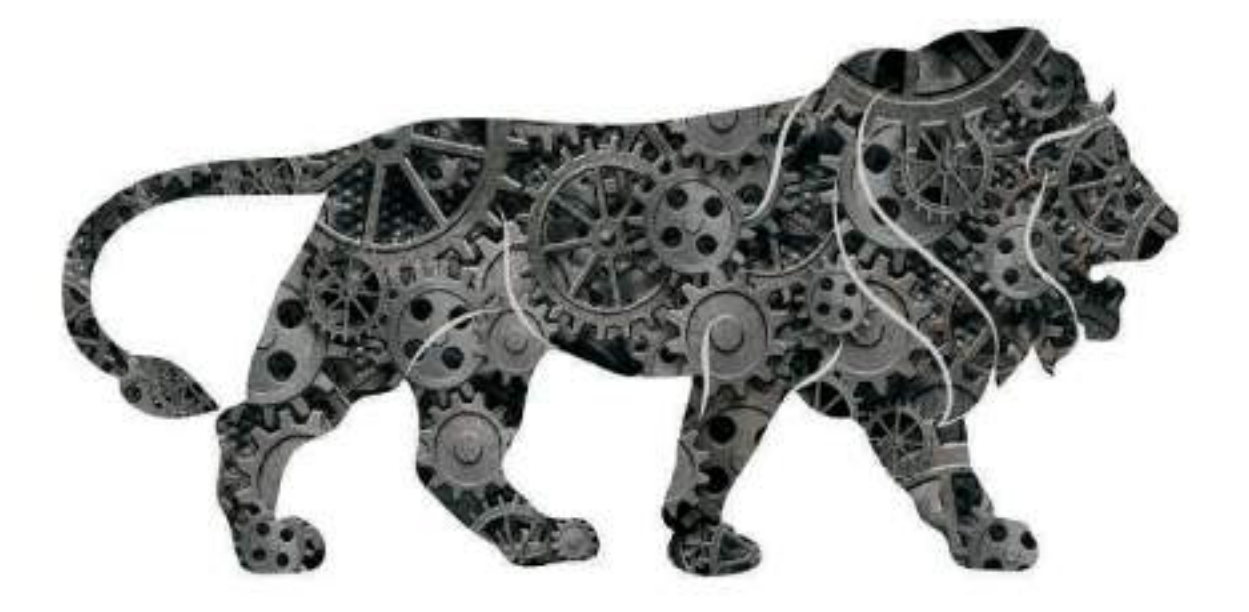

# 43<sup>rd</sup> Annual Report 2021 - 2022

**Precision Electronics Limited** 

"we always know who we're working for

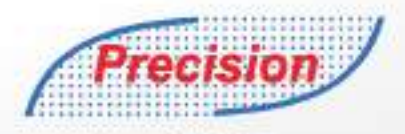

# Services for Turnkey Communication Projects

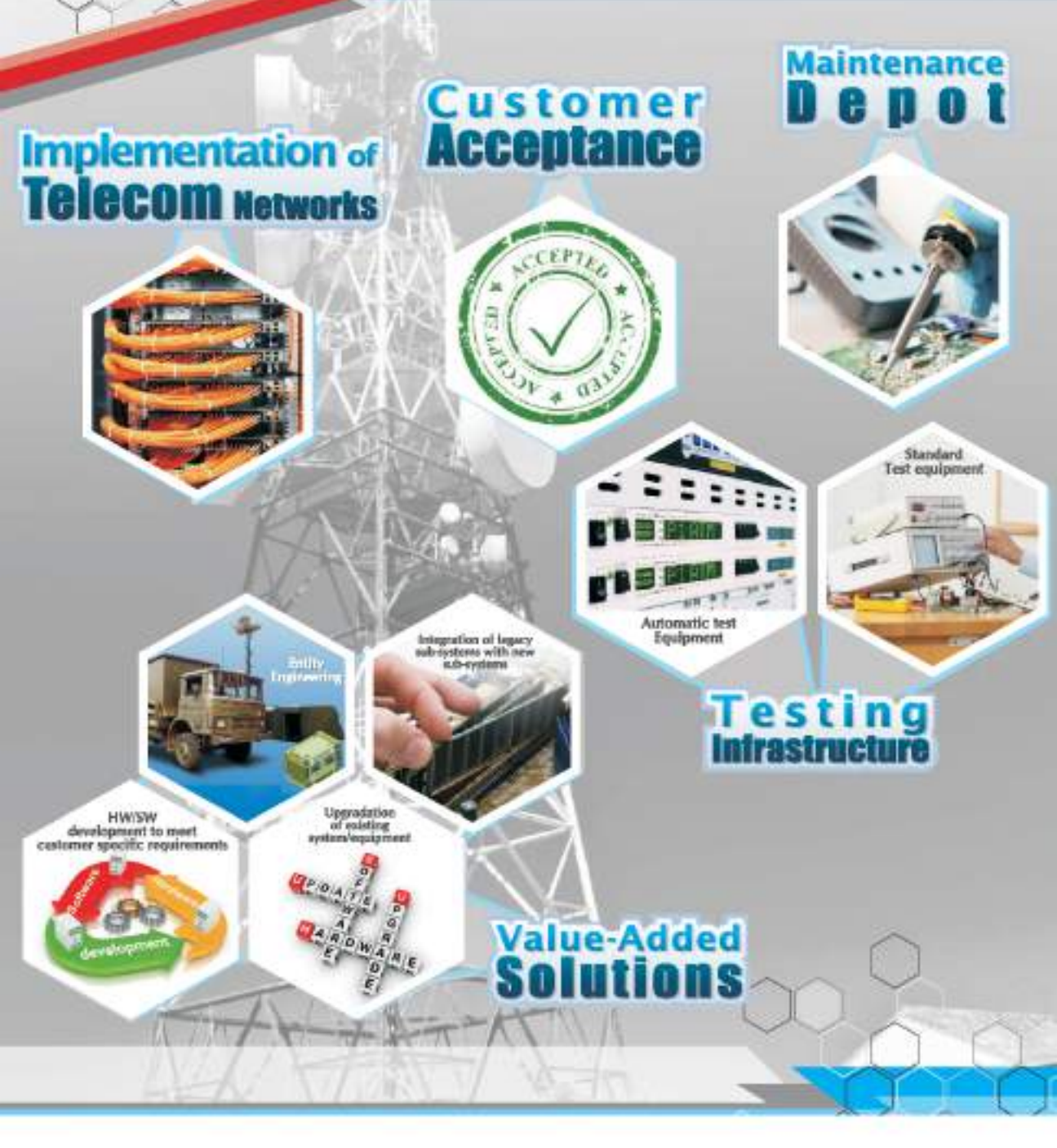

Precision

# CONTENTS

| Board of Directors & Committee          | 1          | 02 |
|-----------------------------------------|------------|----|
| Notice of Annual General Meeting        | 83         | 03 |
| Report of Director's                    | E.         | 13 |
| Annexure to the Report of the Directors | 5          | 21 |
| Report on Corporate Governance          | <b>1</b> 0 | 30 |
| Report of the Auditors                  |            | 44 |
| Balance Sheet Abstract                  | 1          | 55 |
| Profit & Loss Account                   | £3         | 57 |
| Cash Flow Statement                     | 1          | 58 |
| Notes to the Accounts                   |            | 60 |

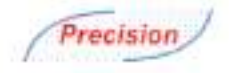

## **BOARD OF DIRECTORS & COMMITTEE**

#### BOARD OF DIRECTORS

Mr. Ashok Kumar Kanodia Managing Director Mr. Nikhil Kanodia Whole Time Director and President Mr. Harbir Singh Banga Director Mr. Necraj Bajaj Director Mr. S.K. Kotaria Director Mr. Deepto Roy Director Mr. Rahul Goenka Director Ms. Preeti Grover Director

#### STAKEHOLDES RELATIONSHIP COMMITTEE

Mr. S.K. Katarta Mr. Rahul Goenka Ms. Presti Grover Chairperson Member Member Mr. S.X. Kataria Mr. Neeraj Bajaj Mr. Deepto Roy Chairperson Member Member

#### NOMINATION AND REMUNERATION COMMITTEE

Mr. S.K. Kataria Mr. Noeraj Bajaj Mr. Deepto Roy

CHIEF FINANCIAL OFFICER

Mr. Jagjit Singh Chopra

Chairperson Member Member

#### COMPANY SECRETARY CUM COMPLIANCE OFFICER

Ms. Wrinda Mohan Gupta

#### STATUTORY AUDITORS

M/s Nemani Garg Agarwal & Co.

#### REGISTRAR & TRANSFER AGENT

Skyline Financial Services Pvt. Ltd. D=153/A First Floor, Okhla Industrial Area, Phase – 1 New Delhi – 110.020 Contact No. – 011-64732681

BANKER OF THE COMPANY South Indian Bank, Noida Branch

Annual Report 2021-22 | 2

LISTED ON Bombay Stock Exchange

CORPORATE IDENTITY NUMBER (CIN) 132104D11979P1C009590

ISIN No. INE143C01024

STOCK CODE 517258

#### PLANTS

AT NOIDA D-10, Sector 3, Gautam Budh Nagar, Noida - 201 301, (U.P.)

UDYAM REGISTRATION NUMBER UDYAM-UP-28-0002995

REGISTERED OFFICE D - 1001, New Friends Colony, New Dethi - 110025

CORPORATE OFFICE D-10, Sector 3, Gautam Budh Nagar, Noida - 201 301, (U.P.)

Precision

### PRECISION ELECTRONICS LIMITED

CIN: L32104D1.1979PLC009590 Regd. Office: D = 1081, New Friends Colony, New Delhi = 110025 Phone: 120.2551556/7, Fax: 120.2524337 Email: cs@pol-india.in, Website: www.pol-india.in

#### NOTICE OF THE 43<sup>30</sup> ANNUAL GENERAL MEETING (AGM)

NOTICE is hereby given that the 43<sup>rd</sup> Annual General Meeting (AGM) of Precision Electronics Limited (the Company) will be held on Wednesday, September 28, 2022, at 12:00 p.m. through Video Conferencing ("VC") / Other Audio Visual Means ("OAVM") to transact the following business:

#### ORDINARY BUSINESS:

- To receive, consider, and adopt the Audited Financial Statements of the Company for the Financial Year ended on March 31, 2022, together with the Reports of Board of Directors and the Auditor's thereon.
- To appoint a director in place of Mr. Harbir Singh Banga (DIN: 05313332), who retires by rotation and being eligible, offers himself for reappointment.
- 3. To re-appoint M/s Nemani Garg Agarwal& Co (Chartered Accountants) as Statutory Aulitors of the Company.

#### To consider, and if thought fit, to pass, with or without modification(s), the following resolution as an Ordinary Resolution:

"RESOLVED THAT pursuant to provision of Section 139 and 142 of the Companies Act 2013 (as amended or re-emacted from time to time) and other applicable provisions of the Companies Act 2013 read with Rules made there under and considering the recommendations made by the Audit Committee of the Company and the Board, M/s Nemani Garg Agarwal & Co Chartered Accountants (FRN - 010192N) be and are hereby re-appointed as the Statutory Auditors of the Company for the second term of consecutive five (5) years, from the conclusion of the 43<sup>st</sup>Annual General Meeting till the conclusion of 48<sup>st</sup>Annual General Meeting, at a remuneration to be decided in consultation between the Company and M/s Nemani Garg Agarwal & Co Chartered Accountants.

RESOLVED FURTHER THAT Mr. Ashok Kumar Kanodia, Managing Director of the Company be and is hereby authorized to sign and execute the letter of appointment of M/s Nemani Garg Agarwai & Co Chartered Accountants as the Statutory Auditor of the Company.

RESOLVED FURTHER THAT Mr. Ashek Kumar Kanodia, Managing Director of the Company and Ms. Vrinda Mohan Gupta, Company Secretary cum Compliance Officer be and are hereby authorized severally to file the necessary forms with the Registrar of Companies, NCT of Delhi & Haryana, and to do all such other act, deeds and things as may be considered necessary to give effect to the above said resolution."

#### SPECIAL BUSINESS:

#### 4. RE-APPOINTMENT OF MR. ASHOK KUMAR KANODIA AS THE MANAGING DIRECTOR OF THE COMPANY:

To consider, and if thought fit, to pass, with or without modification(s), the following resolution as a Special Resolution:

"RESOLVED THAT pursuant to provisions of Sections 196, 197 and 203 of the Companies Act 2013 (as amended or re-enacted from time to time) and the Companies (Appointment and Renumeration of Managerial Personnel] Rules, 2014, read with Schedule V to the Act, the consent of the members, be and is hereby accorded for re-appointment of Mr. Ashok Rumar Kanodia (DIN: 00002563) as the Managing Director of the Company for a period of two(2) years, with effect from August 14, 2022, on the terms and conditions as set out in the Explanatory Statement annexed to the Notice convening this Annual General Meeting.

RESOLVED FURTHER THAT the Board be and is hereby authorised to do all such acts, deeds, matters and things as may be considered necessary, usual or expedient, to give effect to the above said resolution."

#### 5. RE-APPOINTMENT OF MR. NIKHIL KANODIA AS THE WHOLE TIME DIRECTOR AND PRESIDENT OF THE COMPANY.

To consider, and if thought fit, to pass, with or without modification(s), the following resolution as an Ordinary Resolution:

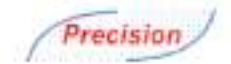

"RESOLVED THAT pursuant to provisions of Sections 196, 197 and 203 of the Companies Act 2013 (as amended or re-enacted from time to time) and the Companies (Appointment and Remuneration of Managerial Personnel) Rules, 2014, read with Schedule V to the Act, the consent of the members, he and is hereby accorded for re-appointment of Mr. Nikhil Kanodia (DIN: 03058495), as a Whole Time Director and President of the Company for a period of two [2] years , with effect from August 12, 2022, on the terms and conditions as set out in the Explanatory Statement annexed to the Notice convening this Annual General Meeting.

RESOLVED FURTHER THAT the Board be and is hereby authorised to do all such acts, deeds, matters and things as may be considered necessary, usual or expedient, to give effect to the above said resolution."

By Order of the Board

For Precision Electronics Limited

-/Sd Vrinda Mohan Gupta Company Secretary cum Compliance Officer

Place: Noida Dote: August 08, 2022

Notes

- The Explanatory Statement pursuant to Section 102 of the Companies Act, 2013 setting out material facts in respect of the Special Business of this notice is annexed hereto
- 2. In view of the Covid-19 Pandemic, the Ministry of Corporate Affairs (MCA) vide MCA General Circular No. 03/2022 dated May 05, 2022 read with MCA General Circular No. 20/2020 May 05, 2020, General Circular No. 02/ 2021 dated January 13, 2021 General Circular No. 19/2021 dated December 08, 2021 and 21/2021 dated December 14, 2021 and SEBI vide Circular No. SEBI/HO/IDDHS/IDDHS\_Db/2/P/CIR/2022/079 dated June 03, 2022, permitted companies to hold their AGM through Video Conferencing/Other Addio Visual Means without the physical presence of the Members at common versus.
- 3. Since this AGM is being held pursuant to MCA circulars through VC/OAVM, physical attendance of members has been dispensed with. Accordingly, the facility for appointment of presies by the members will not be available for the 43 members and General Meeting (AGM) and hence the proxy form and attendance slip are not annound to this notice. However, the Body Corporate is entitled to appoint authorised representatives to attend the AGM through VC/OAVM and participate thereat and cast their votes through e-Voting.
- 4. The Members can join the AGM in the VC/OAVM mode 15 minutes before and after the scheduled time of the commoncement of the Meeting by following the precedure mentioned in the Notice. The facility of participation at the AGM through VC/OAVM will be made available for 1000 members on first come first serve basis. This will not include large Shareholders (Shareholders holding 2% or more shareholding), Promoters, Institutional investors, Directors, Key Managerial Personnel, the Chairperson of the Audit Committee, Nomination and Renuneration Committee and Stakeholders Relationship Committee, Auditors etc., who are allowed to attend the AGM without restriction on account of first come first serve basis.
- 5 As per the provisions under the MCA General Circular No. 03/2022 dated May 05, 2022 read with general circular 10/2021 dated June 23, 2021 and General Circular No. 14/2020, dated April 00, 2020, Members attending the 43/4 AGM through VC shall be counted for the purpose of reckoning the quorum under Section 103 of the Companies Act, 2013.
- 6. Pursuant to the provisions of Section 108 of the Companies Act, 2013 read with Rule20 of the Companies [Management and Administration] Rules, 2014 (as amended) and Regulation 44 of 5680 (Leting Obligations & Disclosure Requirements) Regulations 2015 (as amended), and the Circulars issued by the Ministry of Corporate Affairs dated May 05, 2022, the Company is providing facility of remote e-Voting to its Members in respect of the business to be transacted at the AGM. For this purpose, the Company has entered into an agreement with National Securities Depository Limited (NSDL) for facilitating voting through electronic means, as the authorized agency. The facility of existing votes by a member using remote e-Voting system as well as e-Voting on the date of the AGM will be provided by NSDL.
- 7. The Company has provided the facility to Members to exercise their right to vote by electronic means both through remote e-Voting and e-Voting during the AGM. The process of remote e-Voting with necessary user id and password is given in the subsequent paragraphs. Such remote e-Voting facility is in addition to voting that will take place at the 43<sup>rd</sup> AGM being held through VC/0AVM.
- II. Members Joining the Meeting through VC, who have not already cast their vote by means of remote e-Voting, shall be able to exercise their right to vote through e-Voting at the AGM. The Members who have cast their vote by remote e-Voting prior to the AGM may also join the AGM through VC but shall not be entitled to cast their vote again.

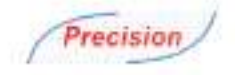

- The Register of Members and Share Transfer Books of the Company will remain closed from September 22, 2022 to September 28, 2022, (both days inclusive).
- All documents referred to in the accompanying Notice and the Explanatory Statement and other statutory register will be available for inspection by the Members during the AGM. Members may access the same by writing to the Company at its entoil id collepel-india.in
- Members seeking further information about the accounts are requested to write at least 7days before the date of the Meeting so that it may be convenient to get the information ready at the Meeting.
- 12. In line with the Ministry of Corporate Affairs (MCA) Circulars, the Notice and the Annual Report calling the 43 ≤ AGM has been uploaded on the website of the Company at www.pel-india.in. The Notice can also be accessed from the websites of the Stock Exchange, BSE Limited atwww.bseindia.com and the AGM Notice is also available on the website of NSDL (agency for providing the Remote e-Voting facility) Le www.evoting.nsdl.com.
- 13. Members who have not registered their e-mail address are requested to register the same in respect of shares held in electronic form with the Depository through their Depository Participant(s) and in respect of shares held in physical form by writing to the Company's Registrar and Share Transfer Agent, Skyline Financial Services Private Limitod, compliances@skylinerta.com.
- 14. Any person, who acquires shares of the Company and become member of the Company after dispatch of the Notice of AGM and helding shares as of the cut-off date i.e. September 21, 2022 may obtain the login ID and password by sending a request at <u>conting@mail.ip</u>or contact Registrar and Share Transfer Agent [Skyline Financial Services Private Limited]. Bowever, if you are already registered with NSDL for remote e-Voting then you can use your existing user ID and password by casting your work. If you forgot your password, you may generate new password by using "Forgot User Details/Password" option available on www.evoting.nsdl.com.
- 15. A person, whose name is recorded in the register of members or in the register of beneficial owners maintained by the depositories as on the cut-off date only shall be entitled to avail the facility of remote e-Voting.
- The Board of Directors has appointed Adv. Munish Kumar Sharma, Advocate & Insolvency Professional as the Scrutinizer for scrutinizing the e-Voting process in a fair and transparent manner.
  - 1. The Scrutinizer, after the conclusion of voting at the AGM, will first count the e-votes cast at the Meeting and thereafter the votes cast through remote e-Voting in the presence of at least two witnesses not in the employment of the Company and shall make, not later than two days of the conclusion of the AGM, a consolidated scrutinizer's report of the total votes cast in favour or against, if any, to the Chairman or a person authorized by him in writing who shall countersign the same and decime the result of the voting forthwith.
  - The results declared along with the report of the Scrutinteer shall be placed on the Company's website <u>motion place</u> <u>india in</u> and on the website of the NSDL immediately after the declaration of result by the Chairman or a person authorized by him in writing. The result shall also be intimated to the Bombay Stock Exchange within two [2] working days of the conclusion of the AGM.

#### THE INSTRUCTIONS FOR MEMBERS FOR REMOTE E-VOTING ARE AS UNDER-

The remote e-Voting period begins on September 23, 2022, [09:00 AM] and ends on September 27, 2022 (05:00 PM]. During this period the members of the Company, holding shares either in physical form or in dematerialized form, as on September 21, 2022 (cut-off date) may cust their vote electronically. The remote e-Voting module shall be disabled by NSDL for voting thereafter.

#### How do I vote electronically using NSDL e-Voting system?

The way to vote electronically on NSDL e-Voting system consists of "Two Steps" which are mentioned below:

#### Step 1: Access to NSDL e-Voting system

#### Login method for e-Voting and joining Virtual Meeting for Individual shareholders holding securities in demat mode

In terms of SEBI circular dated December 9, 2020, on e-Voting facility provided by Listed Companies, Individual shareholders holding securities in demat mode are allowed to vote through their demat account maintained with Depositories and Depository Participants. Shareholders are advised to update their mobile number and email ld in their demat accounts in order to access e-Voting facility.

Login method for Individual shareholders holding securities in demat mode is given below:

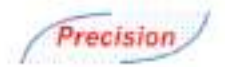

| Type of Login Method<br>shareholders                                        |                                                                                                    |  |
|-----------------------------------------------------------------------------|----------------------------------------------------------------------------------------------------|--|
| Individual<br>Shareholders holding<br>securities in demat<br>mode with NSDL | 1. Existing IDeAS user can visit the e-Services website of NSDL Viz <u>https://eservices.nsdl.com</u> either on a Fersonal Computer or on a mobile. On the e-Services home page click on the "Beneficial Owner" icon under "Login" which is available under "IDeAS" section, this will prompt you to enter your existing User ID and Password. After successful authentication, you will be able to see e-Voting services under Value added services. Click on "Access to e-Voting" under e-Voting services and you will be redirected to e-Voting services and you will be redirected to e-Voting website of NSDL for casting your vote during the remote e-Voting period or joining virtual Meeting& voting during the Meeting.                                                                                                    |  |
|                                                                             | <ol> <li>If you are not registered for IDeAS e-Services, option to register is available at<br/><u>https://eservices.nodl.com/SecureWoh/IdeasDirectRegister</u></li> </ol>                                                                                                    |  |
|                                                                             | 3. Visit the e-Voting website of NSDL Open web browser by typing the following URL https://www.avecing.avell.com/ either on a Personal Computer or on a nubile. Once the home page of e-Voting system is launched, click on the icon "Login" which is available under Shareholder/Member' section. A new screent will open. You will have to enter your User ID (i.e., your stoteen digit demat account number hold with NSDL, Password/OTP and a Verification Code as shown on the screen. After successful authentication, you will be redirected to NSDL Depository site wherein you can see e-Voting page. Click on Company name or e-Voting service previder i.e., NSDL and you will be redirected to e-Voting website of NSDL for casting your vote during the remote e-Voting period or joining virtual Meeting& voting during the Meeting.                                                                                                    |  |
|                                                                             | Shareholders/Members can also download NSDL Mobile App "NSDL Speede" facility by scanning the QR code mentioned below for seamless voting experience.     NSDL Mobile App is available on     Google Play                                                                                                    |  |
| Individual<br>Shareholders holding<br>securities in demat<br>mode with CDSL | <ol> <li>Existing users who have opted for Easi / Easiest, they can login through their user id and password. Option will be made available to reach e-Voting page without any further authentication. The URL for users to login to Easi / Easiest are https://wob.edslindla.com/myeasi/home/loginor_www.edslindla.com/ and click on New System Myeasi</li> <li>After successful login of Easi/Eastest the user will be also able to see the e-Voting Mema The Menu will have links of e-Voting service provider Le. NSDL. Click on NSDL to cast your vote.</li> <li>If the user is not registered for Easi/Easiest, option to register is available at https://wob.edslindla.com/myeasi/Registration/EasiRegistration</li> <li>Alternatively, the user can directly access e-Voting page by providing demat Account Number and PAN No from a link in www.edslindla.com home page. The system will authenticate the user by sending OTP on registered Mobile &amp; Email as recorded in the demat account. After successful authentication, user will be provided links for their respective ESP is. NSDL where the e-Voting is previded links for their respective ESP is.</li> </ol> |  |
| Individual<br>Shareholders holding<br>securities in demat<br>mode with NSDL | in progress.<br>You can also login using the login credentials of your demat account through your Depository<br>Participant registered with NSDL/CDSL for e-Voting facility. Upon logging in, you will be able to see e-<br>Voting option. Click on e-Voting option, you will be redirected to NSDL/CDSL Depository site after<br>successful authentication, wherein you can see e-Voting feature. Click on Company same or e-Voting<br>service provider i.e., NSDL and you will be redirected to e-Voting website of NSDL for casting your vote<br>during the remote e-Voting period or joining virtual Meeting& voting during the Meeting.                                                                                                    |  |

Important note: Members who are unable to retrieve User ID/ Password are advised to use Forget User ID and Forget Password option available at above mentioned website.

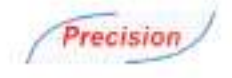

#### Helpdesk for Individual Shareholders bolding securities in denut mode for any technical issues related to login through Depository i.e., NSDL and CDSL,

| Login type                                                            | Helpdesk details                                                                                                    |
|-----------------------------------------------------------------------|----------------------------------------------------------------------------------------------------|
| Individual Shareholders holding securities<br>in demat mode with NSDL | Members facing any technical issue in login can contact MSDI, helpdesk by<br>sending a request at <u>evoting@redl.co.in</u> or call at toll free no: 1800-1020-990<br>and 1800-22.44.30   |
| Individual Shareholders holding securities<br>in demat mode with CDSL | Members facing any technical issue in login can contact CDSL helpdesk by<br>sending a request at <u>helpdesk evoting@icdslindia.com</u> or contact at 022-<br>23058738 or 022-23058542-43 |

#### B) Login Method for e-Voting and joining Virtual Meeting for shareholders other than Individual shareholders holding securities in demat mode and shareholders holding securities in physical mode.

#### How to Log-in to NSDL e-Voting website?

- Visit the e-Voting website of NSDL. Open web browser by typing the following URL: <u>https://www.avoting.nedLoom/</u> either on a Personal Computer or on a mobile.
- Once the home page of e-Voting system is launched, click on the icon "Login" which is available under "Shareholder/Member" section.
- A new screen will open. You will have to enter your User 1D, your Password/OTP and a Verification Gode as shown on the screen.

Alternatively, if you are registered for NSDL eservices i.e., IDeAS, you can log-in at https://eservices.nsdLcom/ with your existing IDeAS login. Once you log-in to NSDL eservices after using your log-in credentiale, click on e-Voting and you can proceed to Step 2 i.e. cast your wore electronically.

#### 4. Your User ID details are given below:

| Manner of holding shares i.e.,<br>Demat (NSDL or CDSL) or Physical |                                                            | Your User ID is:                                                                                                    |  |
|--------------------------------------------------------------------|------------------------------------------------------------|----------------------------------------------------------------------------------------------------|--|
| a)                                                                 | For Members who hold stares in<br>demat account with NSDL. | 8 Character DP ID followed by 8 Digit Client ID<br>For example, if your DP ID is IN300*** and Client ID is 12****** then your user<br>ID is IN300***12*****   |  |
| b)                                                                 | For Members who hold sbares in<br>demataccount with CBSL.  | 16 Digit Beneficiary ID<br>For example, if your Beneficiary ID is 12************************************                                                      |  |
| 0                                                                  | For Members holding shares in<br>Physical Form             | EVEN Number followed by Folio Number registered with the Company<br>For example, if folio number is 001*** and EVEN is 101456 then user ID is<br>101456001*** |  |

- 5. Password details for the shareholder other than Individual Shareholders are giver below:
  - a) If you are already registered for e-Veting, then you can use your existing password to login and cast your vote.
  - b) If you are using NSDL e-Voting system for the first time, you will need to retrieve the "initial password" which was communicated to you. Once you retrieve your initial password, you need to enter the "initial password" and the system will force you to change your password.
  - c] How to retrieve your "initial password"?
    - If your email ld is registered in your donat account or with the Company, your "initial password" is communicated to you on your email id. Trace the small sent to you free NSDL from your mailbox Open the email and open the attachment i.e., pdf files. Open the pdf file. The password to open the pdf file in your 8 digit client id for NSDL account, last 8 digits of client for CDSL account or folio number for shares held in physical form. The pdf files contain your "list ID" and your "initial password".
    - If your email ID is not registered, please follow steps mentioned below in process for those shareholders whose email als are not registered.
- 6. If you are unable to retrieve or have not received the "I nitial password" or have forgotten your password:
  - a) Click on "Forget User Details/Password?" [If you are holding shares in your denuit account with NSDL or CDSL] option smallable on <u>www.eveting.redl.com</u>.
  - b) "Physical User Reset Password?" (If you are holding share in physical mode) option available on youw evoting null com,
  - c) If you are still unable to get the password by aforesaid two options, you can send the request at <u>exoting@nadi.com.in</u> mentioning your deinat account number/ folio number, your PAN, your name and your registered address etc.
  - d) Members can also use OTP (One Time Password) based login for casting the votes on the e-Voting systems of NSDL

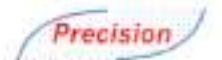

- 7. After, entering your password, tick on Agree to "Terms and Conditions" by selecting on the check box.
- 8. No, you will have to click on "Login" button.
- 9. After you click on the 'Login' button, Homepage of e-Voting will open.

Step 2: Cast your vote electronically and join General Meeting on NSDL e-Voting system.

#### How to cast your vote electronically and join General Meeting on NSDL e-Voting system?

- After successful login at Step 1, you will be able to see all the companies "EVEN" in which you are holding shares and whose voting cycle and General Meeting is in active status.
- Select "EVEN" of Company for which you wish to cast your vote during the remote e-Voting period and casting your vote during the General Meeting. For joining virtual Meeting, you need to click on "VC/OAVM" link placed under "Join General Meeting".
- 3. Now you are ready for e-Voting as the Voting page opens.
- Cast your vote by selecting appropriate options i.e., assent or dissent, verify/modify the number of shares for which you wish to cast your vote and click on "Submit" and "Confirm" when prompted.
- 5. Upon confirmation, the message "Vote cast successfully" will be displayed.
- 5. You can also take the printout of the votes casted by you by clicking on the print option on the confirmation page.
- 7. Once you confirm your vote on the resolution, you will not be allowed to modify your vote.

#### **General Guidelines for shareholders**

- Institutional shareholders (i.e. other than individuals, HUF, NRI etc.) are required to send scanned copy (PDF/IPG Format) of the relevant Board Resolution/ Authority letter etc. with attested specimen signature of the duly authorized signatory[ies] who are authorized to vote, to the Scrutinizer by e-mail to <u>accutinizer@pel-india.in</u> with a copy marked to <u>evotingPredictions</u>.
- 2. It is strongly recommended not to share your password with any other person and take utmost care to keep your password confidential. Login to the e-Voting website will be disabled upon five unsuccessful attempts to key in the correct password. In such an event, you will need to go through the "Forgot User Details/Password?" or "Physical User Reset Password?" option available on www.avoting.nsdl.com to reset the password.
- 3. In case of any queries, you may refer the Frequently Asked Questions (FAQs) for Shareholders and e-Voting user manual for Shareholders available at the download section of www.evoting.nsdl.com or call on toll free no: 1800-1020-990 and 1800-22-44-30 or send a request at evoting@madl.co.in or contact Ms. Pallavi Mhatre, Manager or Ms. Soni Singh, Asst. Manager, National Securities Depository Limited, Trade World, 'W Wing, 4th Floor, Kamala Mills: Compound, Senapati Bapat Mang, Lower Parel, Mumbrai - 400-013, at the designated email id - evoting@madl.co.in or pallavid@madl.co.in or SeniS@nsdl.co.in or at belephone nos:-+91-22-24994545, +91-22-24994559, who will also address the grievances connected with voting by electronic means. Members may also write to the Company Serretary at the Company's email address <u>competional</u>.

#### Process for those shareholders whose E-mail ids are not registered with the depositories for procuring user id and password and registration of E-mail ids for e-Voting for the resolutions set out in this notice.

- In case shares are held in physical mode please provide Folio No, Name of shareholder, scanned copy of the share certificate (front and back), PAN (self-attested scanned copy of PAN card), AADHAR [self-attested scanned copy of Aadhar Card] by ernal to cs@pal-india.in
- 2. In case shares are held in demat mode, please provide DPID-CLID (16 digit DPID + CLID or 16 digit beneticiary ID), Name, client master or copy of Consolidated Account statement, PAN (self-attested scanned copy of PAN card), AADHAR (self-attested scanned copy of Aadhar Card) to <u>compel-india in</u>. If you are an Individual shareholder holding securities in demat mode, you are requested to refer to the login method explained at Step 1 (A) Let, Login method for e-Voting and joining Virtual Meeting for Individual shareholders holding securities in demat mode.
- 3. Alternatively, shareholder/members may send a request to evolugitinglicolinfor procuring user ki and password for e-Voting by providing above mentioned documents.
- 4. In terms of SEEI circular dated December 09, 2020 on e-Voting facility provided by Listed Companies. Individual Shareholders holding securities in demat mode are allowed to vote through their demat account maintained with Depositories and Depository Participants. Shareholders are required to update their mobile number and Email ids correctly in their demat account in order to access e-Voting facility.

#### THE INSTRUCTIONS FOR MEMBERS FOR e-VOTING ON THE DAY OF THEAGM ARE AS UNDER:-

- 1. The procedure for e-Voting on the day of the AGM is same as the instructions mentioned above for remote e-Voting.
- Only those Members/ shareholders, who will be present in the AGM through VC/OAVM facility and have not casted their vote on the Resolutions through remote e-Voting and are otherwise not barred from doing so, shall be eligible to vote through e-Voting system in the AGM.